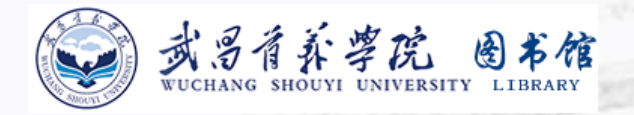

# 馆藏书目检索

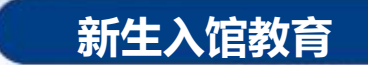

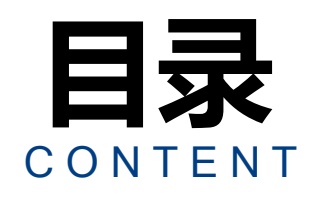

03

分类号

索书号

()4我的图书馆

05 手机端 馆藏查询

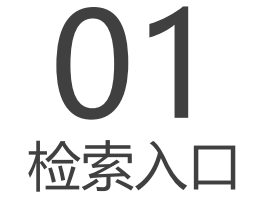

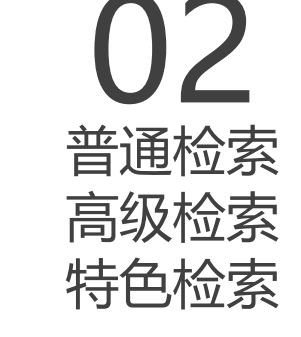

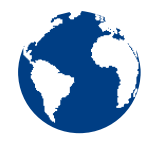

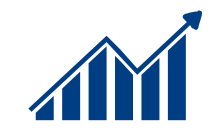

Ye

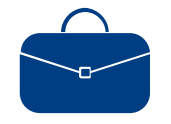

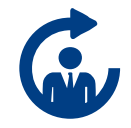

## 1.1 检索入口

| 馆藏书目 知识发现                          | CASHL 我的图书馆            |
|------------------------------------|------------------------|
| 任意词 🖌                              |                        |
| 资 源 图书 期刊8 论文                      | 专业数据库 外文数据库 数程&考试 综合搜索 |
| 🕨 馆藏书目检索 🚩                         | ▶ 电子图书 (读秀)            |
| ▶ 电子图书 (超星汇雅)                      | ▶ 外文电子图书 (博图)          |
| <ul> <li>數学参考书 (本校數师指定)</li> </ul> | ▶ 素质教育阅读指导书目查询平台       |
| ▶ 有声电子书 (盛大)                       | ▶ 专业英语图书导读平台           |
| ▶ 专业实训 专业案例图书导读平                   | 台                      |

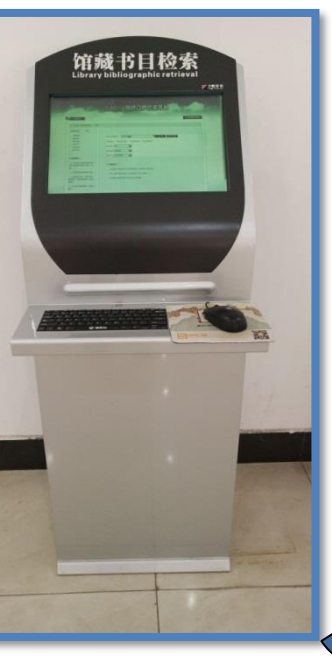

| k            | ★ 特色检索<br>今天是: 2023年6月25日                | ○ 表的图书馆<br>星期日 |
|--------------|------------------------------------------|----------------|
| 21<br>2 2010 | 我的图书馆 登录                                 |                |
|              | 我要转借<br>我应行部门<br>我应行局间<br>报告许资源<br>检查次资料 | 请法择检索条件: 任登词▼  |
|              |                                          |                |

#### 1.2.1 普通检索

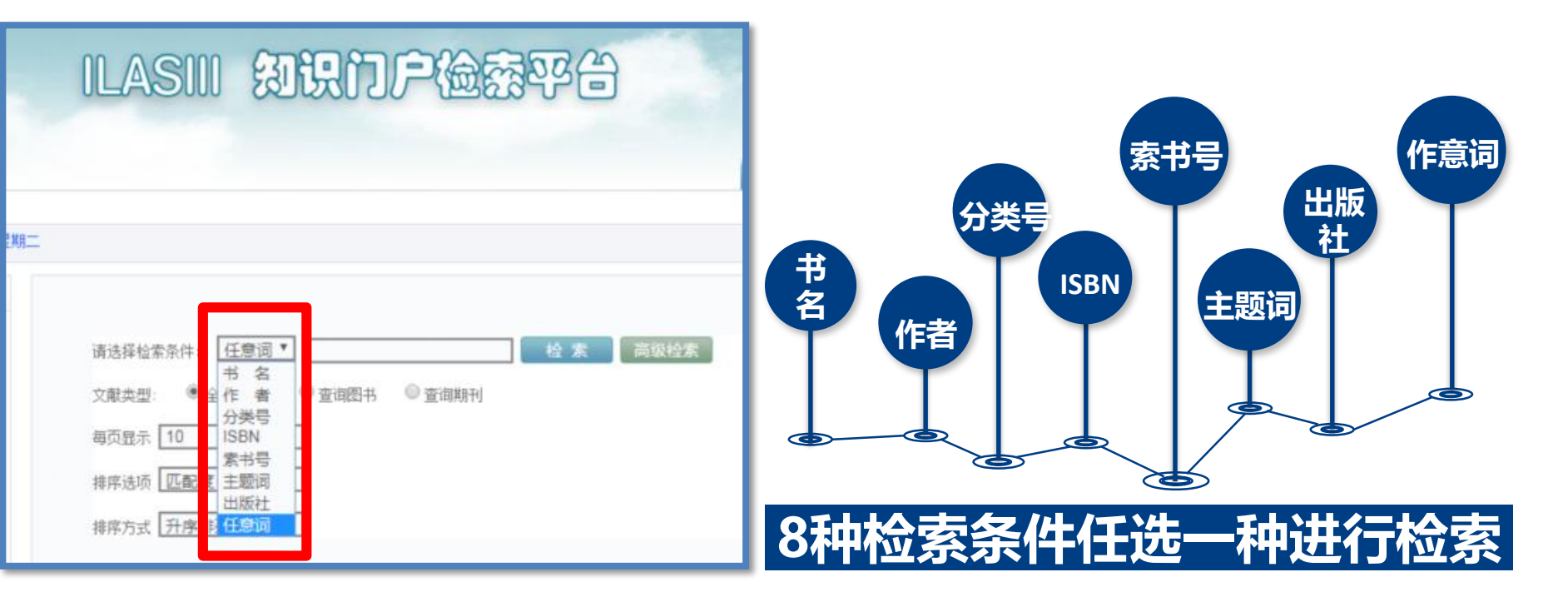

#### 1.2.1 普通检索

| Sec.                           | ilasiii (I);                                                                                         | 的戶檢競平台                                                         |
|--------------------------------|----------------------------------------------------------------------------------------------------|----------------------------------------------------------------|
|                                |                                                                                                    |                                                                |
| ▲ 返回检索首页                       |                                                                                                    | 合 我的图书馆登录                                                      |
| 任意词 🖌 考研英语                     | <b>重新检索</b> 结果中检索                                                                                    | 每页显示 10 ♥ 排序选项 排序方式 ♥ 排序方式 (升序排列)                              |
| <b>考研英语</b> 共有2551条记录 共耗时[0.00 | 0]秒 页码: 1/256 每页                                                                                     | 显示: 10 记录 # 1 2 3 4 5 6 7 8 9 10                               |
| 缩小检索范围                         | *************************************                                                                | 8套题:英语一 + 英语二:考研英语命题研究组                                        |
| 文献类型<br>中文图书(2549)             | ◆作者:考研英语命题<br>5114-2146-3                                                                            | 研究组 →出版社:中国石化出版社 →出版时间: 20130101 →ISBN: 978-7-                 |
| 中文期刊(2)                        | <ul> <li>索书号: H319.6/347</li> <li>丛书: 考研英语名/呼</li> <li>夏本数: 3)在馆数:</li> <li>夏信天教: 171,28倍</li> </ul> | →分类号: M319.6 →页数: 186页 → 价格: CMY25.00<br>辅导系列丛书<br>2<br>営次数: 3 |
| 出版社<br>机械工业出版社 (223)           | 本书注重揭示命题角度                                                                                           | ■^^sa• ~<br>氦,严格参照真题的出题形式,包含5套英语一模拟试题和3套英语二模拟试题,按照             |
| 00001111100011 (223)           | 完型、阅读、英译汉和                                                                                           | u写作四大块来编写。                                                     |
| 中国人民大学出版社(219)                 | 「详细信息」                                                                                               | □ 索书号 展开 ▼                                                     |

举例:

◆选择"任意词",输入"考 研英语",得到2551条检索 结果。 ◆ 检索结果可按"出版日期" 等进行降序或升序排列; ◆ 左侧 "缩小检索范围", 可 按"文献类型"、"出版 社"、"出版年"、"作者" 等将检索结果缩小范围;

#### 1.2.1 普通检索

H319.6/347 A1100703 HDFT 喜角分馆 入藏

H319.6/347 A1100702 HDFT 嘉色分馆 入藏

| 考研英语最后冲刺8套题:英语一 + 英语二:考研英语命题研究组                                                                                                    |  |  |  |  |
|----------------------------------------------------------------------------------------------------|--|--|--|--|
| ▶ 作者: 考研英语命题研究组 → 出版社: 中国石化出版社 → 出版时间: 20130101 → ISBN: 978-7-                                                                               |  |  |  |  |
| 5114-2146-3<br>→ 索书号: H319.6/347 → 分类号: H319.6 → 页数: 186页 → 价格: CNY25.00<br>→ 丛书: 考研英语名师辅导系列丛书<br>→ 复本数: 3 → 在馆数: 3<br>→ 累借天数: 171 → 累借次数: 3 |  |  |  |  |
| 本书注重揭示命题角度,严格参照真题的出题形式,包含5套英语——模拟试题和3套英语二模拟试题,按照<br>实型、阅读、英译汉和写上现大快来编写。                                                                      |  |  |  |  |
| 洋细信息                                                                                                    |  |  |  |  |
|                                                                                                    |  |  |  |  |
| 官藏信息                                                                                                    |  |  |  |  |
| 序号 索书号 条码号 订户 馆藏地点 馆藏状态 借出日期 还回日期 流通类型 预约处理 卷册说明                                                                                             |  |  |  |  |

 ◆ 条码号(借还图书扫此码)
 ◆ 索书号(图书排架的依据)
 ◆ 馆藏地点(书放在哪个馆)
 ◆ 馆藏状态("入藏"表示在馆, "借出"表示已借走)

息及馆藏信息。

**馆藏信息**主要有:

通过"详细信息"查看图书基本信

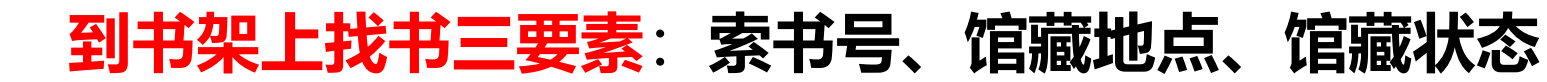

外借图书

外借图书

#### 1.2.2 高级检索

#### 高级检索:是指多条件组合式检索。

| ☆ 返回检索  | 首页                                |              |   |     |    |
|---------|-----------------------------------|--------------|---|-----|----|
| 您当前位置为  | 〕: <u>首页</u> →> <mark>高级</mark> 材 | 金索           |   |     |    |
| 检索途径:   | 作者 🗸                              | 刘红艳          | 4 | - 1 | 检索 |
| 出 版 年:  | 2016 🔽                            | 2018         | ~ |     |    |
| 出版社:    |                                   |              |   |     |    |
| 主题词:    |                                   |              |   |     |    |
| 分 类 号:  |                                   |              |   |     |    |
| ISBN 号: |                                   |              |   |     |    |
| 责任者:    |                                   |              |   |     |    |
| 文献类型:   | 查看图书                              | ~            |   |     |    |
| 排序选项:   | 出版日期                              | ~            |   |     |    |
| 排序方式:   | 降序排列                              | ~            |   |     |    |
| 每页显示:   | 10                                | $\checkmark$ |   |     |    |

举例: 选择"作者",输入"刘红艳"出版年 选择: 2016-2018 文献类型选择"查看图书" 排序选项"出版日期" 选择"降序排列" 点击"组合检索"

#### 1.2.3 特色检索

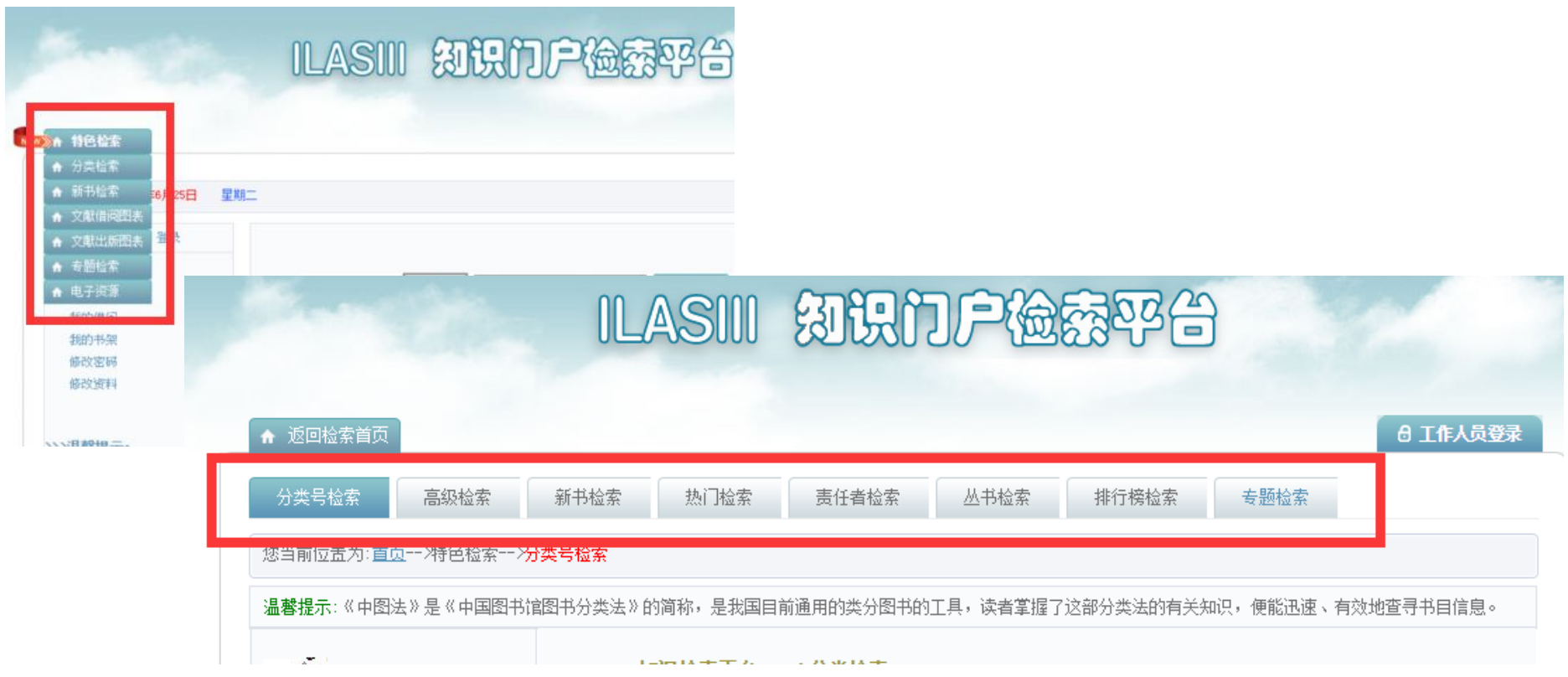

#### 1.2.3 特色检索

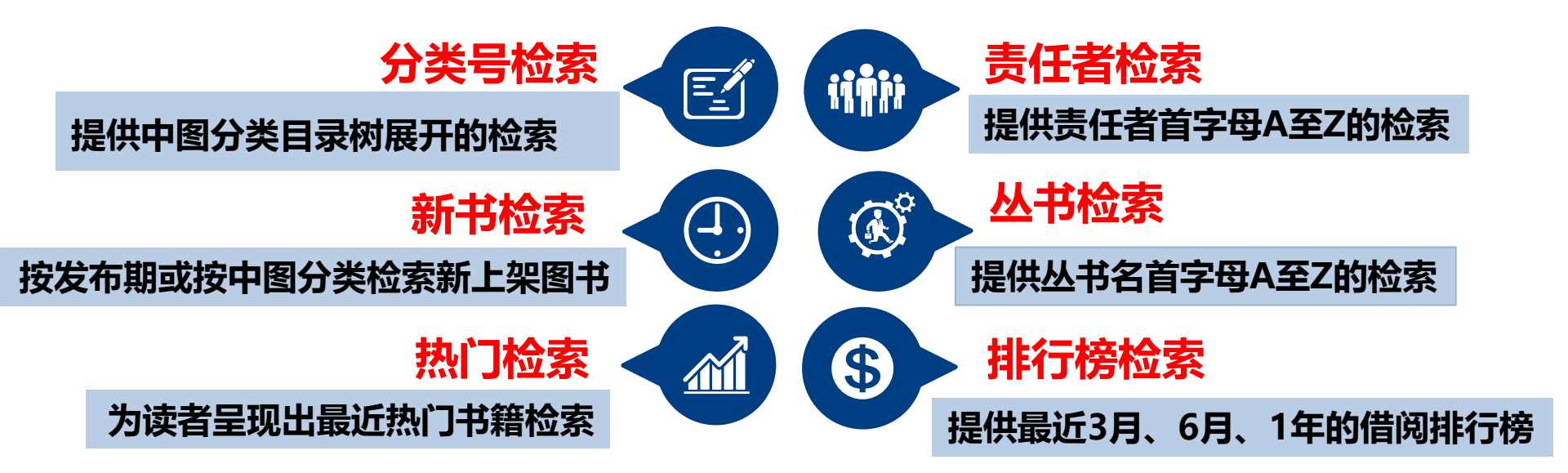

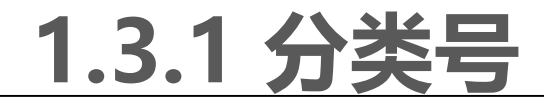

**分类号**采用汉语拼音字母与阿拉伯数字相结合的混合制号码。一个字母标志一个大类,字母后面用数字表示大类下类目的划分,"工业技术"二级类采用双字母。 如:

- O 数理科学和化学 ......一级类目
  - OI 数学...... 二级类目
    - O11 古典数学...... 三级类目
      - O112 中国古典数学 ...... 四级类目

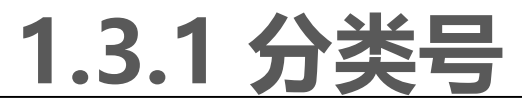

#### 中图法22大类类目简表

#### 工业技术二级类目简表

我馆采用《中 国图书馆图书 分类法》(简 称"中图法") 作为类分书刊 和排架依据

| 类号  | 类名                         | 类号 | 类名              | 类号 | 类名            |
|-----|----------------------------|----|-----------------|----|---------------|
| A   | 马克思主义、列宁主义、<br>毛泽东田相、邓小亚珊论 | N  | 自然科学总论          | TB | 一般工业技术        |
|     | 七件示态念、种小十理论                |    |                 | TD | 矿业工程          |
| В   | 哲学、宗教                      | 0  | 数理科学和化学         | TE | 石油、天然气工业      |
| C   | 社会科学总论                     | P  | 于立学、地球科学        | TF | 冶金工业          |
|     |                            | •  |                 | TG | 金属学与金属工艺      |
| D   | 政治、法律                      | Q  | 生物科学            | TH | 机械、仪表工业       |
| E   | 军事                         | R  | 医药、卫生           | TJ | 武器工业          |
|     |                            |    | <b>亡</b> .川.巧.兴 | ТК | 能源与动力工程       |
| F   | 经济                         | 5  | 农业科学            | TL | 原子能技术         |
| G   | 文化、科学、教育、体育                | Т  | 工业技术            | TM | 电工技术          |
|     | 海主 立今                      |    |                 | TN | 电子技术、通信技术     |
|     | <u> </u>                   | 0  | 又通母制            | TP | 自动化技术、计算机技术   |
| - I | 文学                         | V  | 航空、航天           | TQ | 化学工业          |
| J   | 艺术                         | Х  | 环境科学、安全科学       | TS | 轻工业、手工业、生活服务业 |
|     |                            |    |                 | TU | 建筑科学          |
| K   | 历史、地理                      | Z  | 综合性图书           | TV | 水利工程          |

## 1.3.1 分类号

| 馆主页   | "资源"  | 版块    | "综合搜  | 夏索"   | 中找到  |   |
|-------|-------|-------|-------|-------|------|---|
| "中图》  | 去数字版  | 〔",在  | E分类目  | 录树    | 中点击  | 某 |
| 个类, ī | 可跳转到  | 该类的   | 回馆藏歹  | リ表信   | 息。   |   |
| 资源 🛙  | -<br> | 专业数据库 | 外文数据库 | 教程&考试 | 综合搜索 | 1 |

| 贪    | <b>次</b> 图书 | 期刊&论文    | 专业数据库 | 外文数据库     | 靠 教程&考试   | 综合推 |
|------|-------------|----------|-------|-----------|-----------|-----|
| ▶百   | 链学术搜索       |          | Þ     | 中国知网 (含   | 学术期刊、学术辑  | ŦIJ |
| ▶ 万: | 方数据知识服      | 务平台      | Þ     | 移动图书馆     |           |     |
| ▶中   | 图法数字版       |          | Þ     | 开元知海-E读   | ŧ         |     |
| ▶ CA | NDAL (大学数   | 这字图书馆国际台 | 合作 ▶  | CASHL (中国 | 国高校人文社会科学 | 文   |
| ▶人   | 民数据         |          | Þ     | >> 更多     |           |     |
|      |             |          |       |           |           |     |

| <ul> <li>发布时间: 2016-12-21 来源: 图书馆 阅读次数: 1189</li> <li>4 乌克思生义、列宁主义、毛泽东思想、邓小平理论</li> <li>8 哲学、宗教</li> <li>C 社会科学总论</li> <li>D 政治、法律</li> <li>E 军事</li> <li>F 经济</li> <li>G 文化、科学、教育、体育</li> <li>H 语言、文字</li> <li>I 也要</li> <li>1 世界文学</li> <li>1 世界文学</li> <li>1 2 中国文学</li> <li>1 200 方针政策及其阐述</li> <li>1 200 方针政策及其阐述</li> <li>1 200 方针政策及其阐述</li> <li>1 200 交学评论和研究</li> <li>1 207 各体文学评论和研究</li> <li>1 207 安体文学评论和研究</li> <li>1 21 作品集</li> <li>1 22 诗歌、韵文</li> <li>1 23 戏剧文学</li> <li>1 23 明志</li> <li>1 23 明志</li> <li>1 24 小说</li> <li>1 21 医音文学</li> </ul> | 中图                                                                                                    | 法数字版                   |
|----------------------------------------------------------------------------------------------------|----------------------------------------------------------------------------------------------------|------------------------|
| <ul> <li>A 马克思主义、列宁主义、毛泽东思想、邓小平理论</li> <li>B 哲学、宗教</li> <li>C 社会科学总论</li> <li>D 政治、法律</li> <li>E 军事</li> <li>F 经济</li> <li>G 文化、科学、教育、体育</li> <li>H 语言、文字</li> <li>I 文学</li> <li>10 文学理论</li> <li>11 世界文学</li> <li>12 中国文学</li> <li>1200 方针政策及其阐述</li> <li>1200 支学法、文学思想史</li> <li>1209 文学史、文学思想史</li> <li>121 作品集</li> <li>122 诗歌、韵文</li> <li>123 戏剧文学</li> <li>123 戏剧文学</li> <li>123 明志</li> <li>124 小说</li> <li>125 报告文学</li> </ul>                                                                                                    | 发布时间:2016-12-21 来源:图                                                                                                    | 图书馆 阅读次数:1189          |
| ★ 126 武文                                                                                                    | <ul> <li>A 马克思主义、列宁主义、毛泽东思</li> <li>B 哲学、宗教</li> <li>C 社会科学总论</li> <li>D 政治、法律</li> <li>E 军事</li> <li>F 经济</li> <li>G 文化、科学、教育、体育</li> <li>H 语言、文字</li> <li>I 文学</li> <li>I 10 文学理论</li> <li>I1 世界文学</li> <li>I 20 方针政策及其阐述</li> <li>I 200 方针政策及其阐述</li> <li>I 200 方针政策及其阐述</li> <li>I 200 文学史、文学思想</li> <li>I 207 各体文学评论和研究</li> <li>I 207 各体文学评论和研究</li> <li>I 21 作品集</li> <li>I 22 诗歌、韵文</li> <li>I 23 戏剧文学</li> <li>I 23 般剧文学</li> <li>I 24 小说</li> <li>I 25 报告文学</li> <li>I 26 散文</li> </ul> | <sup>推</sup><br>取<br>東 |

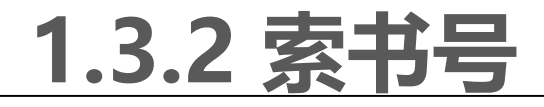

#### ◆素书号是确定一本书排架的依据。索书号由分类号和种次号组成。书 脊标签内容即为索书号,上排是分类号,下排是种次号。

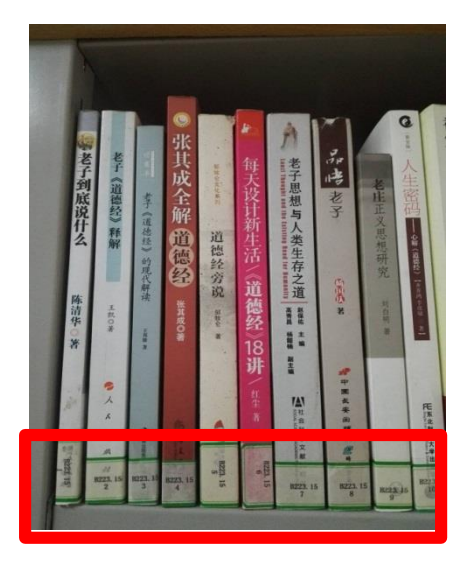

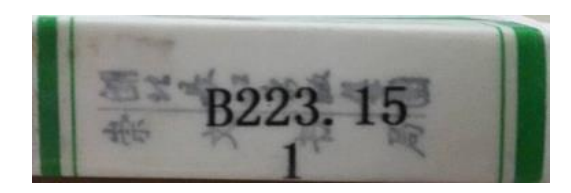

举例:《老子到底说什么》 索书号: B223.15/1 B223.15是这本书的分类号,种次号1表示这本书是 这类图书到馆的第1种。

通常到馆的每类新书在该类排架的最后。

| 5  | ILASIII 刻识门户检察平台                                             | S.                                    |                                                                                                   | nette -                                                    |                                             |
|----|--------------------------------------------------------------|---------------------------------------|---------------------------------------------------------------------------------------------------|------------------------------------------------------------|---------------------------------------------|
| 朝二 | <ul> <li>8 集内哲书馆登录</li> <li>         请选择检索条件: 住意词▼</li></ul> | 登录我的图书馆<br>用户名<br>密码<br>登陆方式:<br>□记住部 | <b>您还未登录,请</b><br>18995637250<br>● 读者证号 ○ 身份证号<br>② 读者证号 ○ 身份证号<br>3. 下次自动登陆 签记 <b>密码</b> ?<br>登录 | 先登录:<br>输入登录名(读者证号)<br>馆,新办证读者可直接(<br>码默认为8位出生年月日<br>)读者邮箱 | 和密码可以进入我的图书<br>使用证号登录,不必注册,密<br>。<br>〇 其他编号 |

| 馆藏书目  | 知识发现 | CASHL | - | 我的图书馆 | 文前 | 胡传递 |
|-------|------|-------|---|-------|----|-----|
| 任意词 🖌 |      |       |   |       | 检  | 索   |

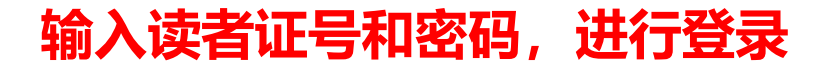

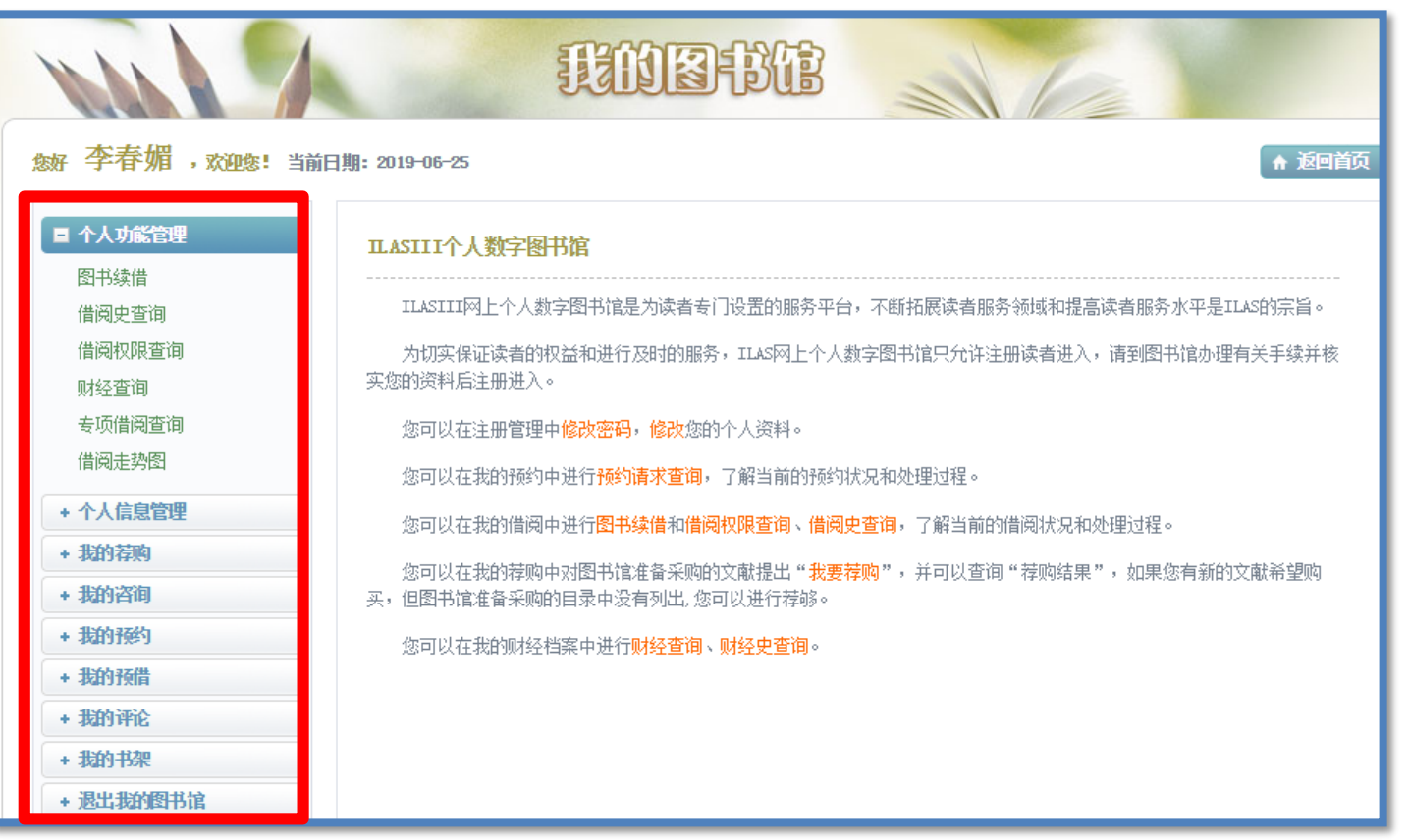

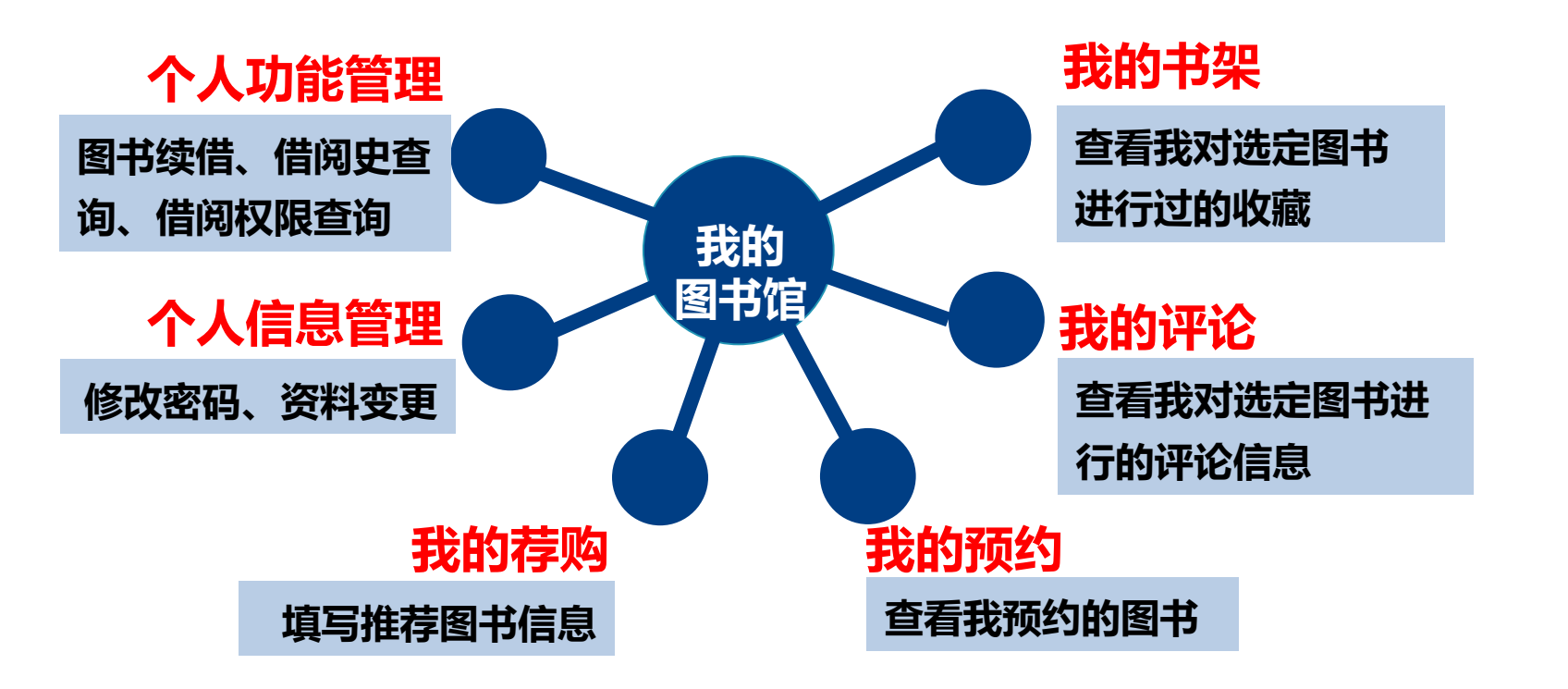

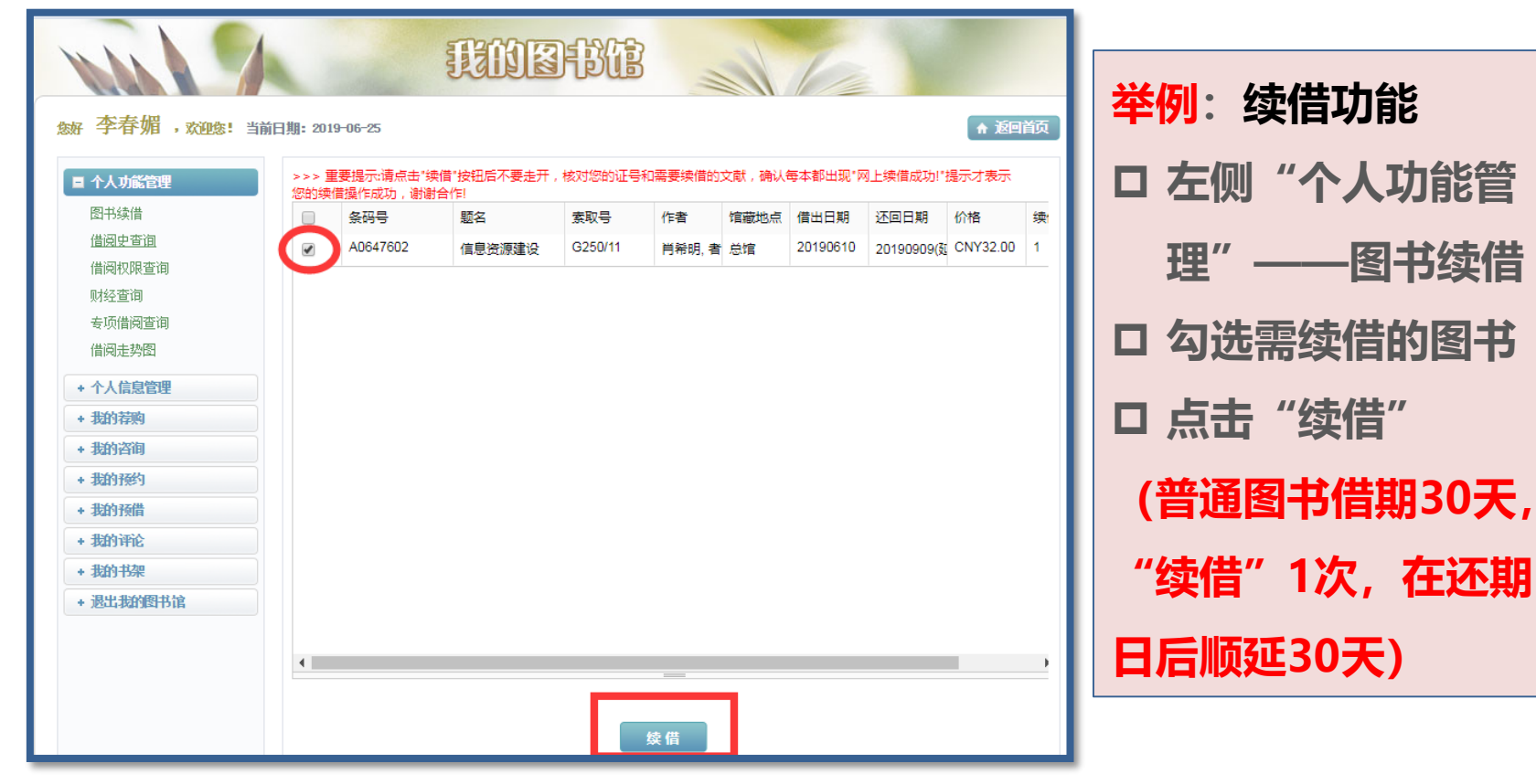

#### 1.5 手机端馆藏查询

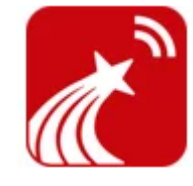

第一步:手机上安装"超星移动图书馆"APP; 第二步:点击头像登录,帐号和密码为读者证号 和密码; 第三步:在首页点击"馆藏查询";

- 第四步:可选择"任意词"、"书名"、"作
- 者"、ISBN四种条件检索;

等信息。

第五步:在检索结果列表点击某一本图书,进入 该书详细页面,包括"馆藏状态"、"馆藏地点"

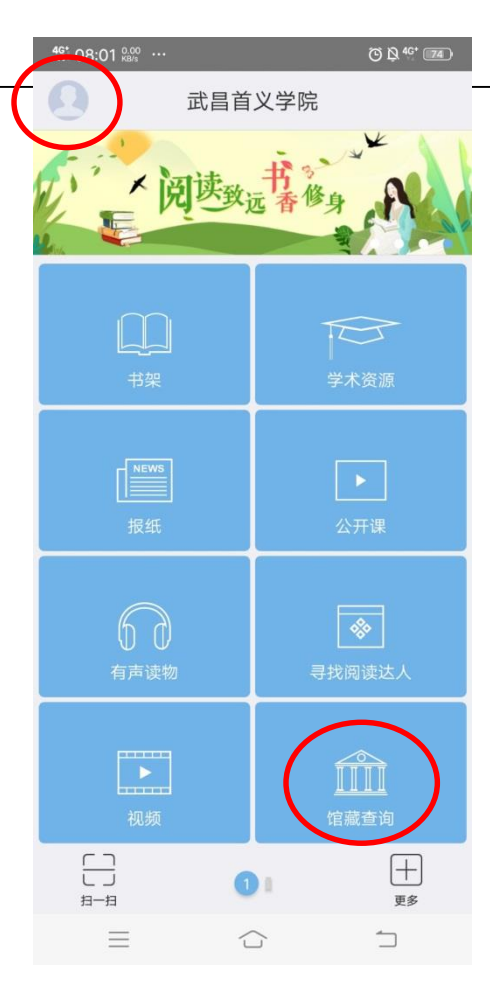

#### 1.5 手机端馆藏查询

俞

馆藏查询

信息资源建设

<

价格 CNY32.00 出版者 武汉大学出版社 索书号 G250/11 ISBN 978-7-307-06090-6 分类号 G250 页数 359页 出版日期 20080101 出版地 武汉

《信息资源建设》
 ▲
 《信息资源建设》
 《信息资源建设》
 条码号 A0647602
 聚书号 G250/11
 馆藏状态 借出
 馆藏地点 总馆
 借出日期 20190610

- ◆对于"入藏"状态的图书,读者可根据 "馆藏地点"和"索书号"直接到书架 上找书;
- ◆对于"借出"状态的图书,读者可点击 "预约",其它读者还回图书后,该书 为预约人保留7天;

#### 1.5 手机端馆藏查询

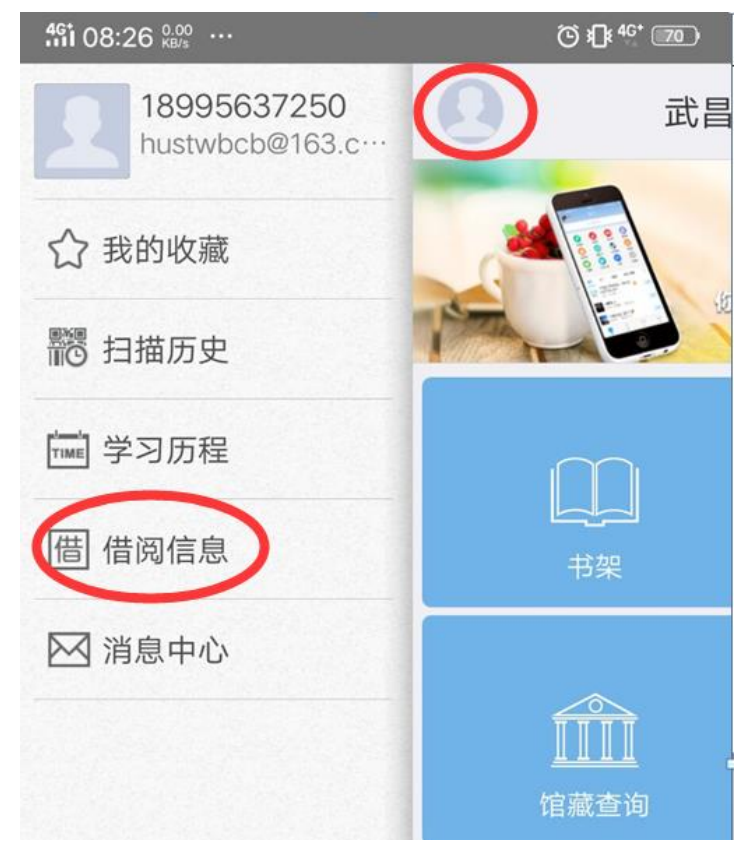

点击首页个人头 像找到"借阅信 息",可对未归 还快到期图书进 行"**续借"**,续 借一次借期顺延 30天,已过期图 书不可续借。

| <b>11</b> 08:29 kBh |              | © () «       |
|---------------------|--------------|--------------|
|                     | 我的借阅         | $\checkmark$ |
| 目前借书1本              |              |              |
| 《信息资源建              | 设》肖希明,者肖希明 著 | ·            |
| 条码号                 | A0647602     | 续借           |
| 索取号                 | G250/11      | $\smile$     |
| 借阅日期                | 20190610     |              |
| 应还日期                | 20190909(延期) |              |
| 馆藏地                 | 总馆           |              |
| 续借次数                | 1            |              |

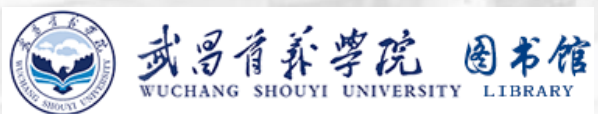

# **谢谢观看**